# Global Debt Systems LLC Credit 101 Course: Facebook Enrollment

Follow these simple steps to enroll into Credit 101 Course on Facebook. Links to the **group**, **application**, and **video tutorial** is below.

# Step 1: Log into your Facebook account

## Step 2: Join our Facebook Group

- Start at the search box on your menu bar
- Type in "GDS 101"
- Select GROUP and JOIN

## Step 3: Get the E-Learning Application

- Start at the search box on your menu bar
- Type in "UdutuLearn"
- Go to application and allow permission

#### Step 4: Request Permission to take Course

Credit 101 Course will appear. Please go to "Course Page" to launch course.

\*If course <u>does not</u> appear in your active course list, please hit the "**Course Search**" button on the <u>right menu navigation</u>. Next:

- Search for "**Credit 101**" in application search box
- Find course & Request Permission to take course
- Go to Course Page

#### Congratulations! Now you can launch CREDIT 101.

To launch course in the future start the <u>UdutuLearn</u> application found on your home page.

#### → Helpful Links

Facebook Group: GDS 101 http://www.facebook.com/home.php?#!/group.php?gid=140988095939953

Facebook Application: UdutuLearn http://www.facebook.com/apps/application.php?id=9968322865

How-To Access Course Video Tutorial: <u>http://www.screencast.com/t/NTZhNzBk</u>